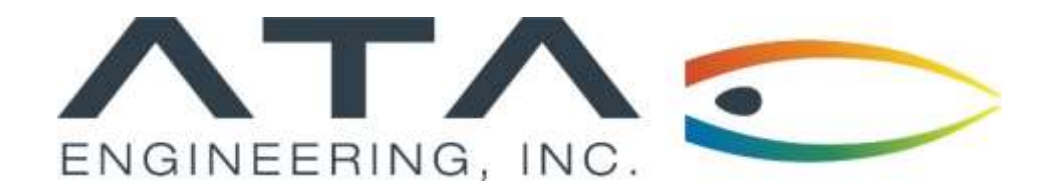

## Webinar: Recovering Stress Data with Simcenter Nastran

Andy Mouron, ATA Engineering November 13<sup>th</sup>, 2019

13290 Evening Creek Drive S, Suite 250, San Diego CA 92128

**(858)** 480-2000

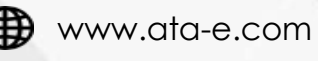

in ata-engineering

@ATAEngineering

## ATA Provides High-Value Engineering Services With Expertise in Design, Analysis and Test

ATA Engineering helps to overcome product design challenges across a range of industries

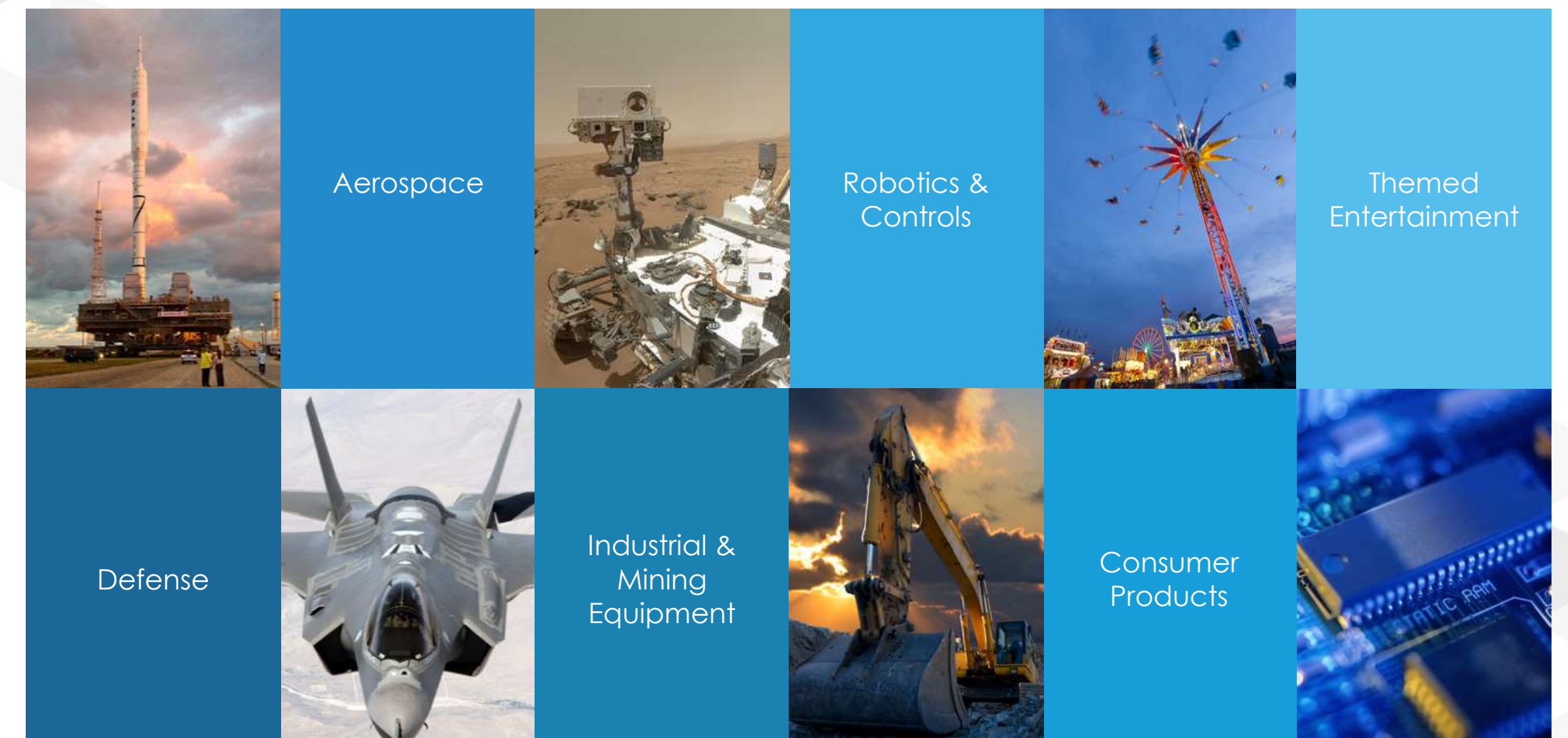

## ATA is a Value-Added Reseller for Siemens PLM Software

ATA offers training, free resources, and hotline support for a variety of Siemens products.

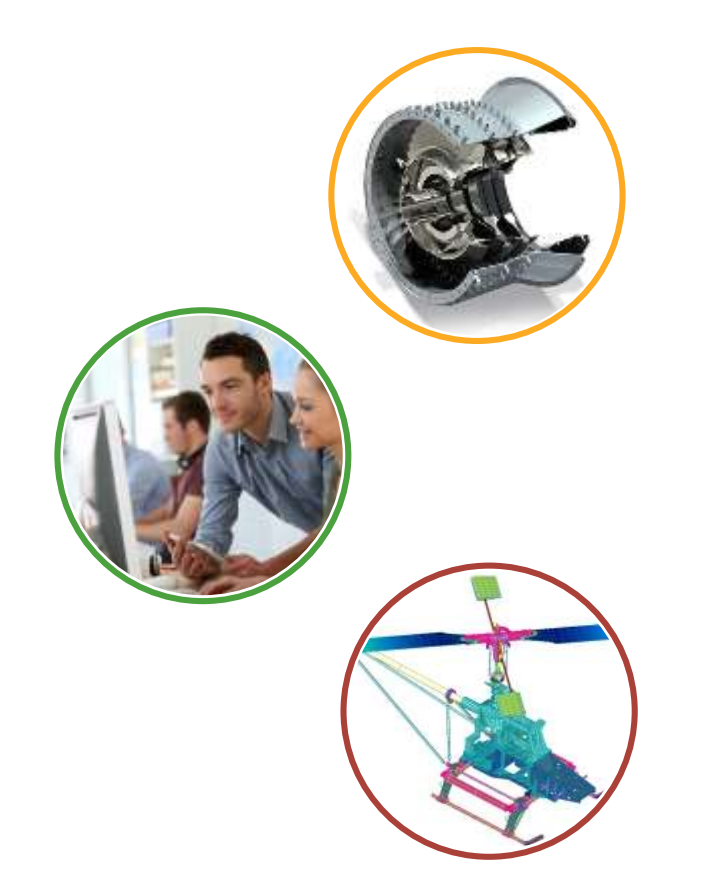

- > Siemens product lines we support include:
  - ➢ STAR-CCM+
  - ≻ Femap
  - Simcenter Nastran (formerly NX Nastran)
  - ➢ Simcenter 3D
  - ➢ NX CAD & CAM
  - ➤ Teamcenter
  - ➤ Solid Edge
- > Contact the hotline at 877-ATA-4CAE or

http://ata-plmsoftware.com/support

- > Developer of the official Simcenter Nastran training materials
- Preferred North American provider of Simcenter Nastran training
- Recognized as Smart Expert Partner with validated expertise in

Femap and STAR-CCM+

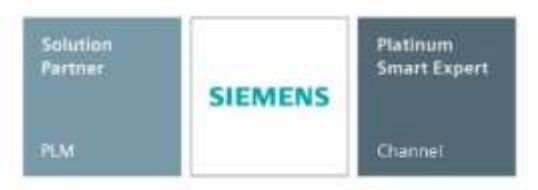

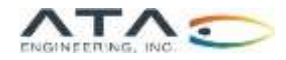

## Visit Our Website for Product Information and Free Resources

#### www.ata-plmsoftware.com

| TAC<br>IS SOUTOR MATNER                                   |                                                                                       | a and an and an and                                                                                                   |                                                                            | inter and      | amente altre lan catar alt | -      |
|-----------------------------------------------------------|---------------------------------------------------------------------------------------|----------------------------------------------------------------------------------------------------|----------------------------------------------------------------------------|----------------|----------------------------|--------|
|                                                           | Support<br>Allk's learn of experts provide com-<br>secret, Fill in the Torm Decay and | preharolog Sectorical aupport for all of the Siemann software<br>one of our technical hearn will be in touch shortly. | Resources are pa                                                           | ssword p       | rotected, Get your pas     | sword  |
|                                                           | Attentionery you can cart as at 817                                                   | -343-4231. Heart of operation (84.m, to figure, Eastern)                                                              | Whitepopers                                                                |                | Macros                     |        |
|                                                           | Nut Name*                                                                             | , Point Stault*                                                                                                    | Champing Works in an Assembly in No.                                       | epr.           | Nerverber Bislops II III   | ****** |
|                                                           | Company <sup>a</sup> .                                                                | Hume Number*                                                                                                    | Animality Lovel Part Design Using Helpart Hole                             | ing sing PM    | Child Denert Quality       | MADRO  |
|                                                           | Software Product*                                                                     |                                                                                                    | Living Synchronous moduling to Hampscate Solo                              | Badayin Id.    | Norsenber Labels in Htt    | HALTRO |
|                                                           | [=                                                                                    | . •                                                                                                    | Reart Post-Processing with Cross Section Views                             | ALL POP        | SIE                        | MENS   |
|                                                           | Please describe the loss pre-se                                                       | «Naulog                                                                                                    | Bala Sile Deche w H                                                        | R#             |                            |        |
|                                                           |                                                                                       |                                                                                                    | Presentations                                                              |                | Other Resources            |        |
|                                                           | Science                                                                               |                                                                                                    | Design, Analysis, and Manufacturing Successively                           | III PM         | Contemporal technics       |        |
|                                                           | A Contraction                                                                         |                                                                                                    | Analysis briver delegis optimization of a House                            | d hundeer. MMC | Coleman Hideur             |        |
|                                                           |                                                                                       |                                                                                                    | Residence or this Product and Hanufacturing with<br>for Dissign and Anatom | realized (PMP) |                            |        |
|                                                           |                                                                                       |                                                                                                    | Eberganian of Composite Headeling Techniques                               | FOF            | Co-Devariat testinant      |        |
| 17 ATD, Englwooring, All rights<br>NETS: All ALL INTERNET | enserved, Web Design by Dyrapatha<br>Mannak Alexyster Mann Lawrest Man                | ы                                                                                                    | Training Videos                                                            |                | Tutorials                  | 12     |

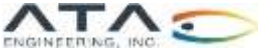

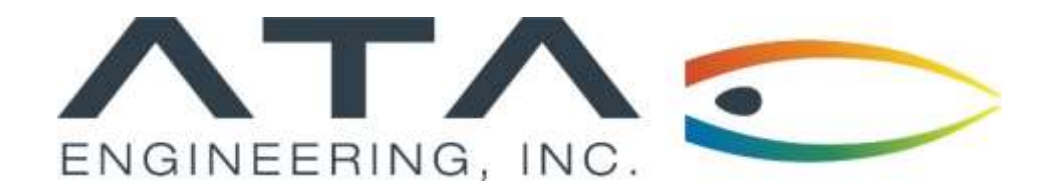

## Webinar: Recovering Stress Data with Simcenter Nastran

Andy Mouron, ATA Engineering November 13<sup>th</sup>, 2019

13290 Evening Creek Drive S, Suite 250, San Diego CA 92128

**(858)** 480-2000

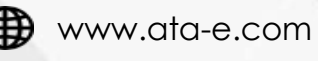

in ata-engineering

@ATAEngineering

## Webinar Overview: Recovering Str<u>ess Data with Sim</u>center Nastran

## Purpose:

Explain the difference between nodal and elemental stress results

## Motivation:

- ➤A basic understanding of how stress is computed in FEA is important when reporting stress results
- Postprocessors allow users to flip between nodal and elemental stress results seamlessly
- Understanding how the solver reports stress output is critical to knowing how to interpret stress results in the postprocessor

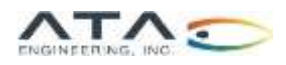

## How is Stress Computed for an Element or Node?

Gauss/Integration Points

- In Finite Element Theory, stress results are computed at one or more points within the element (called Gauss or integration points).
- The number of Gauss points is determined by the type, shape, and order (linear vs. parabolic) of the element.
- The stresses obtained at these Gauss points inside the element are then extrapolated to the nodes when reporting nodal stress results.

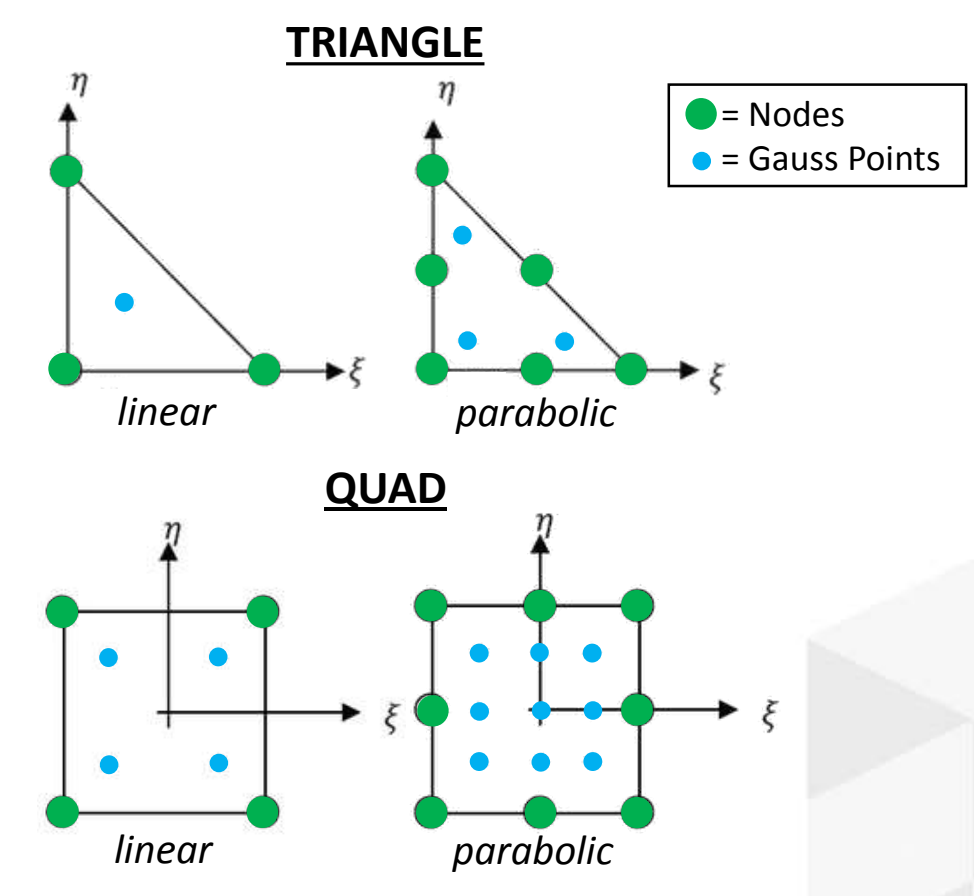

<u>Note:</u> An 8-node brick element has 8 Gauss points, while a 20 node brick has 27 Gauss points.

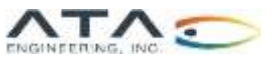

#### CENTER vs. CORNER

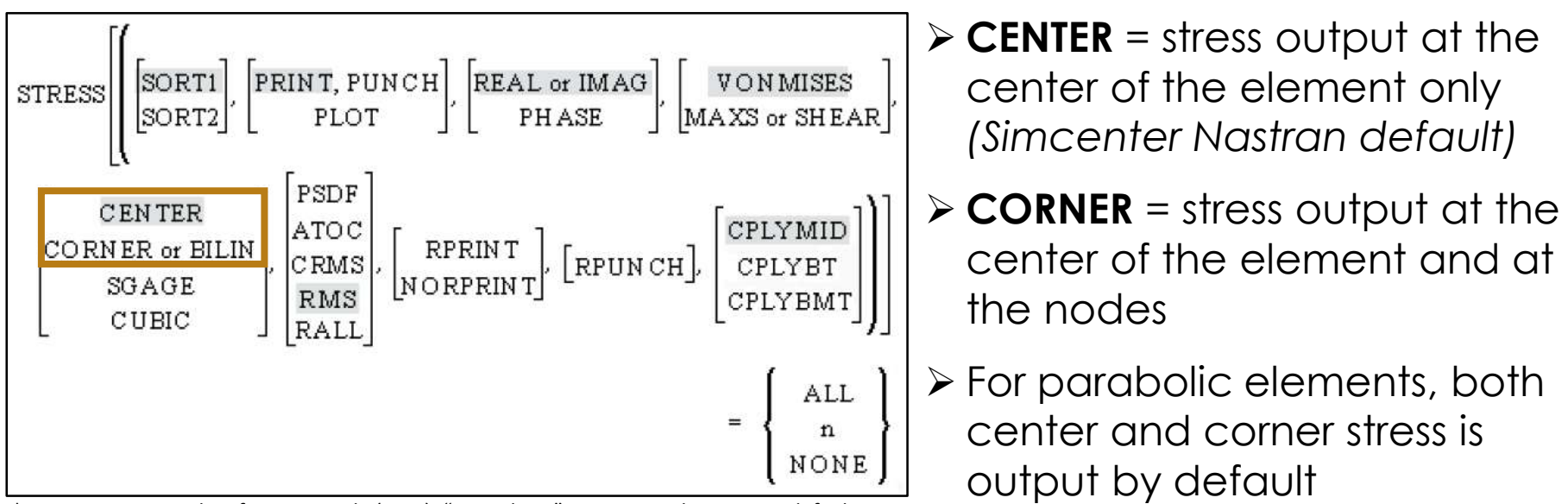

\*From Nastran Quick Reference Guide (QRG); "greyed out" entries are the Nastran defaults

Users are encouraged to request CORNER as the stress output location to allow for proper viewing of both nodal and elemental stress results.

Viewing nodal stress results using the CENTER stress output location request can lead to inaccurate stress predictions, as is demonstrated in the following example.

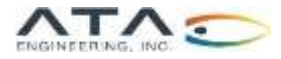

## Stress Output Location Example

Viewing Nodal Stresses With CENTER vs. CORNER Results

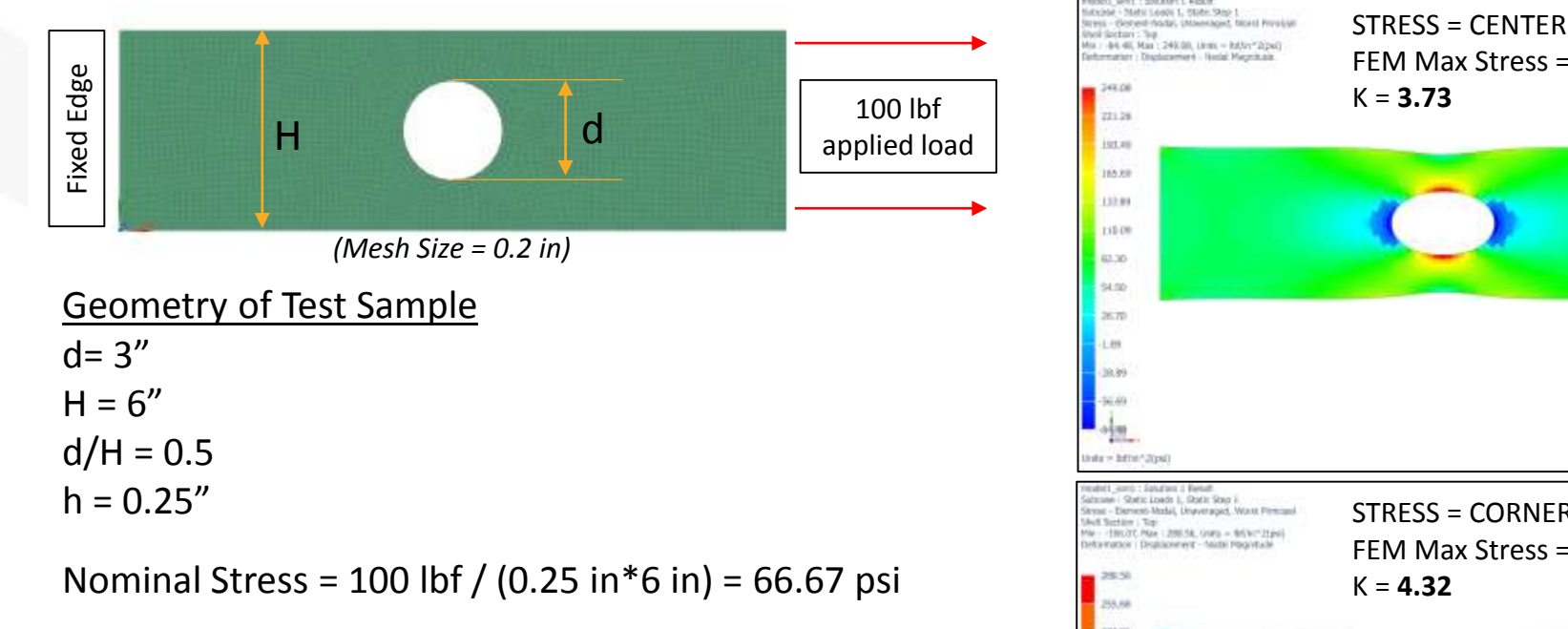

Theoretical K = 4.32 (from Peterson 3<sup>rd</sup> ed., Chart 4.1) Theoretical Max Stress = 66.667 psi \* 4.32 = 288.8 psi

The STRESS = CENTER output location request underpredicts the peak stress because the stress at the center of the elements is less than the extrapolated stresses at the edge of the hole.

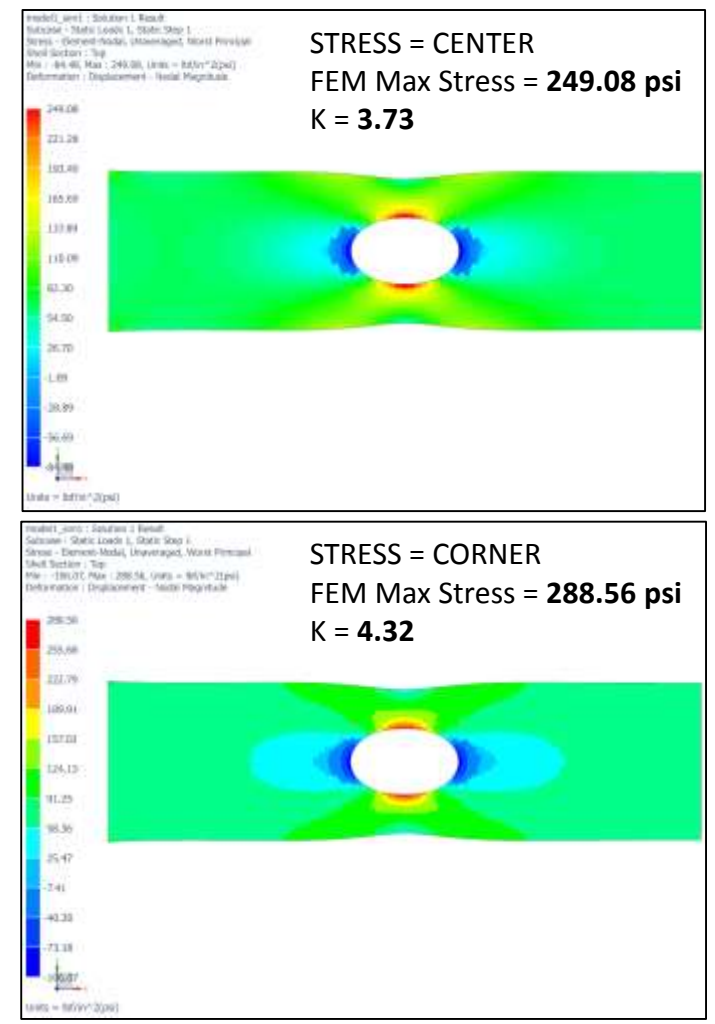

Note: Both plots use nodal stresses.

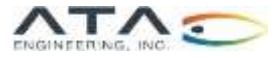

## Stress Output Request

#### Simcenter 3D vs. FEMAP Defaults

### > The default for **Simcenter 3D** is **CENTER** > The default for **FEMAP** is **CORNER**

| Modeling Object                                                                                                    |             |
|----------------------------------------------------------------------------------------------------|-------------|
| Construction of the second second sec |             |
| same                                                                                                    |             |
| abel 7                                                                                                    |             |
| roperties                                                                                                    |             |
| Description                                                                                                    | 10          |
| ACCIENT.                                                                                                    |             |
|                                                                                                    | Preview     |
|                                                                                                    | Enable All  |
|                                                                                                    | Disable All |
| inlution Applicability View All Solutions                                                                                                    |             |
| Glue Result 🔹 🕑 Enable STRESS Request                                                                                                    |             |
| Grid Point Force Sorting                                                                                                    | Default     |
| Ematic Example                                                                                                    | PLOT -      |
| Output Transformat Data Format                                                                                                    | REAL -      |
| Modal Contribution Vield Criterion                                                                                                    | VONMESES -  |
| Modal Effective Mas Location                                                                                                    | CENTER      |
| MPC Forces<br>Composite Solid Ply Output                                                                                                    | Default -   |
| Plastic Strain Random Output Medium                                                                                                    | Default -   |
| Progressive Failure R Random Functions                                                                                                    | Defauit -   |
| Shell Thickness Entity Selection                                                                                                    | ^           |
| SPC Forces<br>Entity                                                                                                    | ALL         |
| Strain                                                                                                    | Theory of   |
| Strain Energy                                                                                                    |             |
| Street                                                                                                    |             |
| - Thermal Strain                                                                                                    |             |
| Temperature                                                                                                    |             |
| velocity +                                                                                                    |             |
| * Latter *                                                                                                    |             |
|                                                                                                    |             |

| NASTRAN Output Req   | uests          |     |                     |             | 23   |
|----------------------|----------------|-----|---------------------|-------------|------|
| Nodal                |                |     |                     |             |      |
| Displacement         | 0Full Model    | •   | Velocity            | 0Full Model | -    |
| Applied Load         | 0Full Model    | -   | Acceleration        | 0Full Model | -    |
| Constraint Force     | 0Full Model    | •   | Kinetic Energy      | 0Full Model | -    |
| Equation Force       | 0Full Model    | -   | Temperature         | 0Full Model | -    |
| Force Balance        | 0Full Model    | -   |                     |             |      |
| Elemental            |                |     |                     |             |      |
| Force                | 0Full Model    | -   | Heat Flux           | 0Full Model | -    |
| Stress               | 0Full Model    | •   | Enthalpy            | 0Full Model | -    |
| Total Strain         | 0Full Model    | -   | Enthalpy Rate       | 0Full Model | -    |
| Elastic Strain       | 0Full Model    | -   | Temperature         | 0Full Model | -    |
| Thermal Strain       | 0Full Model    | -   | Kinetic Energy      | 0Full Model | -    |
| Isiber               | Curvature      |     | Energy Loss         | 0Full Model | -    |
| Strain Energy        | 0Full Model    | -   | Fluid Pressure      | 0Full Model | -    |
| Customization        |                |     |                     |             |      |
| Element Corner Res   | sults          | F   | Results Destination | Prev        | /    |
| Output Modes ( a,b,c | THRU d )       |     | 2PostProcess Only   | •           |      |
|                      |                | ] [ | Echo Model          | 0           | к    |
| Magnitude/Phase      | Real/Imaginary |     |                     | Can         | icel |
| Relative Enforced N  | Notion Results |     |                     |             |      |

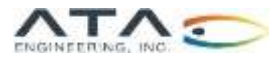

## Changing the Default Stress Data Recovery Location in Simcenter 3D

- > The following steps will change the default setting for the STRESS data recovery location from CENTER to CORNER:
  - 1) Go to this folder, or the equivalent path on your installation and NX version: C:\Siemens\NX1851\SIMULATION\templates
  - 2) Open the file "SimNxNastranEnglish.sim" or "SimNxNastranMetric.sim" depending on the unit system of interest (you may not have write-access to either of these files in your installation directory so you might have to save a copy of the file to a temporary location such as your desktop)
  - 3) With the template file you will want to:
    - a) Create a new solution
    - b) Edit the Case Control Output Requests to your preferences
    - c) Delete the solution (your structural output requests will be saved as a modeling object, and is not deleted)
  - 4) Save the templates file and, if necessary, move it back to the templates folder in your NX installation directory
- These presets will take effect for new .sim files you create, but not existing ones.

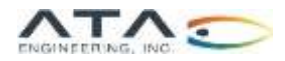

## Different Ways to Report Stress

- Nodal Peak: reports the peak nodal stress from each contributing element
- Nodal Average: reports the average of all elemental input for each node
- > Element Centroidal: reports the average of the Gauss point stresses

| Stress Result Type  | Calculation       |
|---------------------|-------------------|
| Nodal Peak          | max(w, x, y, z)   |
| Nodal Average       | (w + x + y + z)/4 |
| Element Centroidal* | -                 |

\*No averaging between elements occurs with element centroidal output results; the average of each element's gauss point stresses is reported.

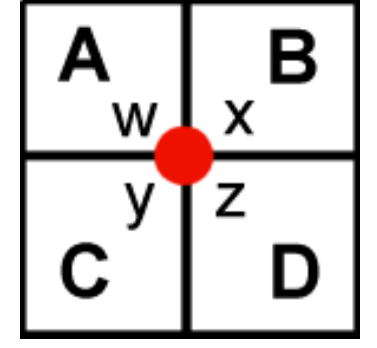

- A, B, C, D = average of each element's gauss point stresses (i.e., the element centroidal stress for each element)
- w, x, y, z = each element's extrapolated stress at the shared center node

The stress at this interior node has four values associated with it for a given stress tensor.

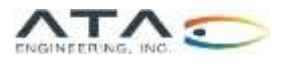

## Contour Settings to Use in FEMAP

#### Nodal Peak

| View 1 Untitled         |                          |                                                      |
|-------------------------|--------------------------|------------------------------------------------------|
| Contour Type            |                          | Contour Fill Mode                                    |
| Match Output            | Nodal Elemental          | <ul> <li>Continuous</li> <li>Level Colors</li> </ul> |
| Contour Group           |                          |                                                      |
| C Active O None / Vis   | ible Group(s) 🛛 🔘 Select |                                                      |
| Data Selection          | Data Conversion          | Elemental Contour Discontinuities                    |
| 🔘 All Data / Full Model | Average                  | No Averaging                                         |
| 🕐 Visible Group(s)      | Max Value                | Property Layer                                       |
| Ontour Group            | C Min Value              | [☑] Material □ Color                                 |
| 🖉 Use Corner Data       |                          | Angle Between 20.                                    |
|                         |                          | OK Cancel                                            |

#### **Element Centroidal**

| liew 1 Untitled         |                       |                                   |
|-------------------------|-----------------------|-----------------------------------|
| Contour Type            |                       | Contour Fill Mode                 |
| Match Output            | Nodal                 | Continuous                        |
| O Materi Output         | Elemental             | Oliver Colors                     |
| Contour Group           |                       |                                   |
| Active     None / Visi  | ble Group(s) 💿 Select |                                   |
| Data Selection          | Data Conversion       | Elemental Contour Discontinuities |
| 🔘 All Data / Full Model | Average               | Vo Averaging                      |
| Visible Group(s)        | 🔘 Max Value           | Property Layer                    |
| Ontour Group            | 🔘 Min Value           | ☑ Material □ Color                |
| Illes Corpor Data       |                       | Angle Between 20                  |
| use corrier Data        |                       | [*] Angle between                 |

#### Nodal Average

| /iew 1 Untitled         |                             |                                   |
|-------------------------|-----------------------------|-----------------------------------|
| Contour Type            |                             | Contour Fill Mode                 |
| Match Output            | Nodal                       | Continuous                        |
| O Match Output          | 🔘 Elemental                 | Level Colors                      |
| Contour Group           |                             |                                   |
| C Active O None / Visi  | ible Group(s) 🛛 🔘 Select    |                                   |
| Data Selection          | Data Conversion             | Elemental Contour Discontinuities |
| 🔿 All Data / Full Model | <ul> <li>Average</li> </ul> | No Averaging                      |
| Visible Group(s)        | 🔘 Max Value                 | Property Layer                    |
| O Contour Group         | Min Value                   | Material Color                    |
|                         |                             |                                   |
| Use Corner Data         |                             | V Angle between 20.               |

<u>Note</u>: Nodal contouring simply averages all values at the nodes and cannot account for any discontinuities in material or geometry (hence the Element Contour Discontinuities options are not available).

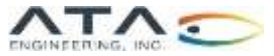

## Contour Settings to Use in FEMAP

Post-Processing Toolbox

The same contour settings applied using the dialog boxes on the previous slide can also be specified in the Contour "tool" in FEMAP's PostProcessing Toolbox.

#### Nodal Peak

| Deform               |                             |          |
|----------------------|-----------------------------|----------|
| Contour              |                             | -        |
| Style                | Contour                     |          |
| Results              |                             |          |
| Output Set           | 3.10Gs_pZ                   | <b>0</b> |
| Output Vector        | 60031Solid Van Mises Stress | 0        |
| Additional Vector(s) |                             |          |
| Options              |                             |          |
| Data Conversion      | Maximum Value               |          |
| Туре                 | Nodal                       | -        |
| Show On Groups       | Full Model / Visible Groups | 一面       |
| Show As              | Filled                      |          |
| Levels               |                             | -        |
| Legend               | (W)                         |          |
| Freebody             |                             |          |

#### Nodal Average

| P | ostProcessing Toolbox                  |                              | 4   | × |
|---|----------------------------------------|------------------------------|-----|---|
| ļ | ●· · · · · · · · · · · · · · · · · · · | 0 - 0 3                      |     |   |
|   | Deform                                 |                              |     |   |
|   | Contour                                |                              |     |   |
|   | Style                                  | Contour                      |     |   |
|   | Results                                |                              |     |   |
|   | Output Set                             | 3.10Gs_pZ                    | +0  | • |
|   | Output Vector                          | 60031_Solid Van Mises Stress | + 0 | • |
|   | Additional Vector(s)                   |                              |     |   |
|   | Options                                |                              |     |   |
|   | Data Conversion                        | Average                      |     | • |
|   | Туре                                   | Nodal                        |     |   |
| l | Show On Groups                         | Full Model / Visible Groups  | 1   | E |
|   | Show As                                | Filled                       |     |   |
|   | Levels                                 |                              |     |   |
|   | Legend                                 | V                            |     |   |
|   | Emphodu                                | (Iban)                       |     |   |
|   | Heebody                                |                              |     |   |

🗄 Model Info 📓 Meshing 📷 PostProcessing

#### Element Centroidal

| Deform                                                                                                    |                                                                    |      |
|----------------------------------------------------------------------------------------------------|--------------------------------------------------------------------|------|
| Contour                                                                                                    |                                                                    | -    |
| Style                                                                                                    | Contour                                                            | 1    |
| Results                                                                                                    |                                                                    | _    |
| Output Set                                                                                                    | 3.10Gs_pZ                                                          | •    |
| Output Vector                                                                                                    | 60031Solid Van Mises Stress                                        | + 0  |
| Additional Vector(s)                                                                                                    | <b>1</b>                                                           |      |
| Options                                                                                                    |                                                                    |      |
| Data Conversion                                                                                                    | No Average, Centroid Only                                          |      |
| Data Selection                                                                                                    | Contour Group                                                      |      |
| <ul> <li>Туре</li> </ul>                                                                                                    | Elemental                                                          |      |
| Double-Sided Planar                                                                                                    |                                                                    | -0.9 |
| Show On Groups                                                                                                    | Full Model / Visible Groups                                        | 1    |
| Show As                                                                                                    | Filled                                                             | 1.1  |
| Levels                                                                                                    |                                                                    |      |
| Legend                                                                                                    | (V)                                                                |      |
| Freebody                                                                                                    |                                                                    | _    |
| 1250 (1990 (1990) (1990 (1990 (1990 (1990 (1990 (1990 (1990 (1990 (1990 |                                                                    |      |
|                                                                                                    |                                                                    |      |
|                                                                                                    |                                                                    |      |
| Contour                                                                                                    |                                                                    |      |
|                                                                                                    | en en antiere en en antiere en en en en en en en en en en en en en |      |

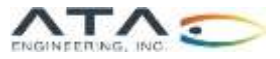

## Contour Settings to Use in Simcenter 3D

Nodal Avorago

#### Nodal Peak

| Post View        |                  |                     | ა ×          |
|------------------|------------------|---------------------|--------------|
| Result Display   | Deformation      | Legend              |              |
| Result Selection | n                |                     | ^            |
| Subcase - Static | Loads 1          |                     | Ŧ            |
| Static Step 1    |                  |                     | Ŧ            |
| Result Type      |                  |                     | ^            |
| Stress - Element | -Nodal           |                     | -            |
| Von-Mises        |                  |                     | •            |
| Result Combina   | ation            |                     | ^            |
| Combine At       |                  | Nodes               | •            |
| Nodal Combina    | ation            |                     | ^            |
| Maximum          |                  |                     | •            |
| Include Visit    | ole Elements Onl | y                   |              |
| Include Midne    | odes             |                     |              |
| Coordinate Sys   | tem              |                     | ^            |
| Coordinate Syste | m                | Absolute R          | ectangular 🔻 |
| Units            |                  | lbf/in <sup>2</sup> | •            |
| Scale            |                  | L                   | 1.0000       |
| Absolute Value   |                  |                     |              |
| Apply dB Scalin  | g                |                     |              |
| dB Scaling       |                  |                     | ^            |
| dB Factor        |                  | 20                  | Ŧ            |
| dB Reference     | 1.0000 kPa       | 1                   |              |
|                  | Reset to D       | efaults             |              |
|                  | O                | K Apply             | Cancel       |

| Post                                                                                                    | View                                                                                                    |                                            |                                                       | 0                    |
|----------------------------------------------------------------------------------------------------|----------------------------------------------------------------------------------------------------|--------------------------------------------|-------------------------------------------------------|----------------------|
| Result                                                                                                    | Display Def                                                                                                    | formation                                  | Legend                                                |                      |
| Result                                                                                                    | Selection                                                                                                    |                                            |                                                       | ~                    |
| Subci                                                                                                    | ne - Static Load                                                                                                    | 1.0                                        |                                                       | 14                   |
| Static                                                                                                    | Step 1                                                                                                    |                                            |                                                       |                      |
| Result                                                                                                    | Туре                                                                                                    |                                            |                                                       |                      |
| Stress                                                                                                    | - Element-Nod                                                                                                    | lul.                                       |                                                       |                      |
| Von-M                                                                                                    | lises                                                                                                    |                                            |                                                       |                      |
| Result                                                                                                    | Combination                                                                                                    |                                            |                                                       | ^                    |
| Combi                                                                                                    | ne At                                                                                                    |                                            | Noder                                                 |                      |
| Node                                                                                                    | d Combination                                                                                                    |                                            |                                                       |                      |
| Ave                                                                                                    | iage                                                                                                    |                                            |                                                       |                      |
| 0.00                                                                                                    |                                                                                                    |                                            |                                                       |                      |
|                                                                                                    | sage Across                                                                                                    |                                            |                                                       |                      |
| 23                                                                                                    | PID Element                                                                                                    | t Type                                     |                                                       |                      |
| 10                                                                                                    | PID 📃 Element<br>MID 🕎 Feature                                                                                                    | t Type<br>Angle                            | 45.0000                                               |                      |
| 10                                                                                                    | PID 📄 Elemen<br>MID 🕎 Feature<br>MID 🗐 Feature                                                                                                    | t Type<br>Angle                            | 45.0000                                               |                      |
|                                                                                                    | PID    Element<br>MID    Feature<br>clude Voible El-                                                                                                    | t Type<br>Angle<br>ements Or<br>Jements    | 45.0000                                               |                      |
|                                                                                                    | PID C Element<br>MID V Feature<br>Include Voible Electude Internal E<br>Include Midmodes                                                                                | t Type<br>« Angle<br>ements Or<br>Jements  | 45.0000)<br>Ny                                        |                      |
| E In<br>E In<br>E Incl<br>Coord                                                                                                    | PID E Element<br>MID V Feature<br>Icluste Voible El-<br>Icluste Internal E<br>Isole Midmodes                                                                            | t Type<br>« Angle<br>ements Or<br>Jernents | 45.0000)<br>Ny                                        |                      |
| In a coord                                                                                                    | PID III Element<br>MID III Feature<br>Iclude Visible El-<br>Iclude Internal B<br>Iude Midhodes<br>Inate System<br>nate System                                           | t Type<br>« Angle<br>ements Or<br>Jements  | 45.0000)<br>by<br>Absolute Rec                        | tangular •           |
| E In<br>E In<br>E Incl<br>Coord<br>Coord                                                                                                    | PED Classes<br>PED Classes<br>MED (2) Feature<br>rolude Visible El-<br>clude Internal E<br>lude Mishodes<br>inate System<br>nate System                                 | t Type<br>• Angle<br>•ments Or             | 45.0000)<br>Ny<br>Absolute Rec                        | *                    |
| E In<br>E In<br>E Incl<br>Coord<br>Coord                                                                                                    | PID C Element<br>MID IV Feature<br>clude Vaithe El-<br>clude Internal E<br>lude Midhodes<br>inate System<br>nate System                                                 | t Type<br>e Angle<br>ementa Or<br>Jements  | 45.0000)<br>Ny<br>Absolute Rec<br>Bol/In <sup>4</sup> | tangular •           |
| Coord<br>Coord<br>hits<br>cale                                                                                                    | PID I Element<br>MID II Feature<br>clude Vaittle El-<br>clude Internal E<br>lude Midnodes<br>inatte System<br>nate System                                               | t Type<br>e Angle<br>emerta Or<br>Jeroents | 45.0000)<br>Ny<br>Absolute Rec<br>Bol/In <sup>4</sup> | tangular •<br>1.0000 |
| In Incl<br>Coord<br>Ints<br>cale<br>Abso                                                                                                    | PID C Element<br>MID IV Feature<br>clude Vaitale Electude Unitale Electude<br>internal E<br>lude Midnodes<br>intale System<br>nate System<br>lute Value<br>y dB Scaling | t Type<br>« Angle<br>emerta Or<br>Jeroents | 45.0000)<br>Ny<br>Absolute Rec<br>Bol/in <sup>4</sup> | tangular •<br>1.0000 |
| In In In In In In In In In In In In In I                                                                                                    | PID C Element<br>MID IV Feature<br>clude Vaitale Electure<br>clude Midnodes<br>inate System<br>nate System<br>lute Value<br>y dB Scaling<br>Jing                        | t Type<br>« Angle<br>ementa Or<br>Jeroents | 45.0000)<br>Ny<br>Absolute Rec<br>Bol/In <sup>4</sup> | tangular •           |
| E In<br>In<br>In<br>In<br>In<br>In<br>In<br>In<br>In<br>In                                                                                                    | PID C Element<br>MID IV Feature<br>Induke Valitie El-<br>Induke Midmodes<br>Induke System<br>nate System<br>fute Value<br>y dB Scaling<br>ding                          | t Type<br>e Angle<br>ements Or             | 45.0000)<br>hy<br>Abiolute Rec<br>Bol/in <sup>4</sup> | tangular •<br>1.0000 |
| In In In In In In In In In In In In In I                                                                                                    | PID C Element<br>MID IV Feature<br>Induke Valide Element<br>Induke Midnodes<br>Induke System<br>Nate System<br>Nate System<br>Nate Value<br>y dB Scaling<br>ding        | t Type<br>e Angle<br>ements Or<br>Jernents | 45.0000)<br>hy<br>Absolute Rec<br>Bol/In <sup>4</sup> | tangular •<br>1.0000 |
| India Coord<br>India Coord<br>India | PID III Element<br>MID III Feature<br>Induke Valitie Ele<br>Induke Midmodes<br>Induke System<br>Nate System<br>Nate System<br>Nate Value<br>y dB Scaling<br>ding        | t Type<br>e Angle<br>ementa Or<br>Jersents | 45.0000)<br>hy<br>Absolute Rec<br>Befin <sup>4</sup>  | tangular •<br>1.0000 |

#### <u>Note</u>: "Average Across" settings will be mesh dependent; uncheck the box to turn off averaging across feature.

#### **Element Centroidal**

| Post \                     | /iew         |             |         |                        | <u>ა</u> ა |  |
|----------------------------|--------------|-------------|---------|------------------------|------------|--|
| Result                     | Display      | Deformation | Legend  |                        |            |  |
| Result Selection           |              |             |         |                        |            |  |
| Subcase - Static Loads 1 👻 |              |             |         |                        |            |  |
| Static Step 1              |              |             |         |                        | Ψ.         |  |
| Result                     | Туре         |             |         |                        | ۸          |  |
| Stress                     | - Element-   | Nodal       |         |                        | •          |  |
| Von-N                      | lises        |             |         |                        | •          |  |
| Result                     | Combina      | tion        |         |                        | ^          |  |
| Combi                      | ne At        |             | Elemer  | nts                    | •          |  |
| Eleme                      | ent Criterio | n           |         |                        | ^          |  |
| Cent                       | roid         |             |         |                        | •          |  |
| Incl                       | ude Midno    | odes        |         |                        |            |  |
| Coordi                     | nate Syst    | tem         |         |                        | ^          |  |
| Coordinate System          |              |             | Absolu  | Absolute Rectangular 🔻 |            |  |
| Units                      |              |             | lbf/ir  | 1 <sup>2</sup>         | •          |  |
| Scale                      |              |             |         | 1.00                   | 000        |  |
| Absol                      | ute Value    |             |         |                        |            |  |
| Apply                      | dB Scalin    | 9           |         |                        |            |  |
| dB 2ca                     | ling         |             |         |                        | ^          |  |
| dB Fact                    | or           |             | 20      |                        | *          |  |
| dB Refe                    | rence        | 1.0000 kPa  |         |                        |            |  |
|                            |              | Reset to D  | efaults |                        |            |  |
|                            |              |             |         | nnly Can               | cel        |  |
|                            |              |             |         | Can                    |            |  |

<u>Note</u>: Could also use "Stress-Elemental" result type with Result Combination set to "None" for element centroidal results.

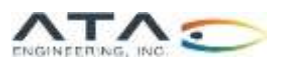

## When Would I Use Nodal vs. Elemental <u>Stress Results?</u>

➤ General rules:

- I) Nodal peak is always more conservative than nodal average.
- 2) Element centroidal is less conservative but may be required if you have a specific allowable correlated to this stress type (e.g., element-size correlated allowables).
- When assessing fatigue, nodal results are often used. For strength assessment, nodal or elemental results could be used depending on the required fidelity of the analysis.

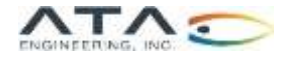

## <u>Side Note 1</u>: Comparing Different Stress Result Types is One Means of Evaluating Convergence

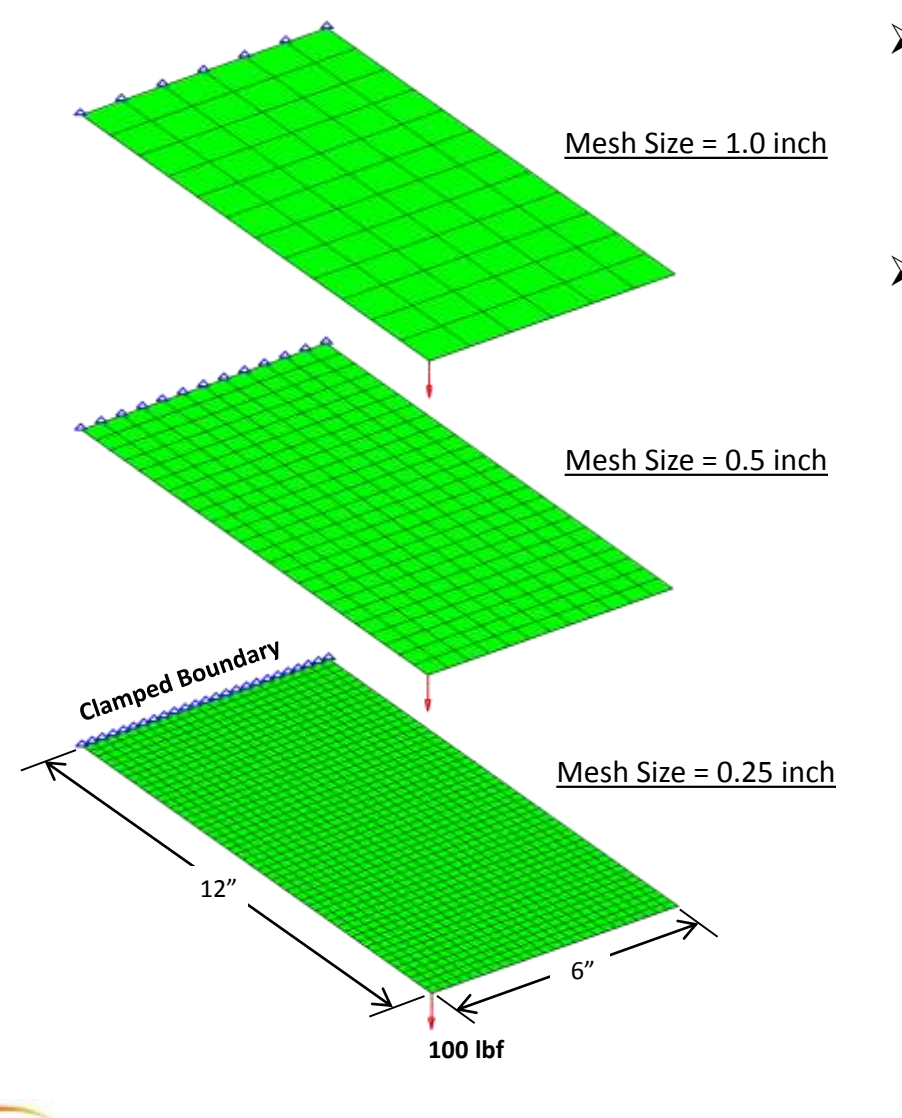

- The difference between nodal peak and nodal average stress decreases as the mesh size is reduced, the result of the elements' Gauss points moving closer to the nodes.
- As a result, comparing nodal peak with nodal averaged results can be used as a convergence criterion.

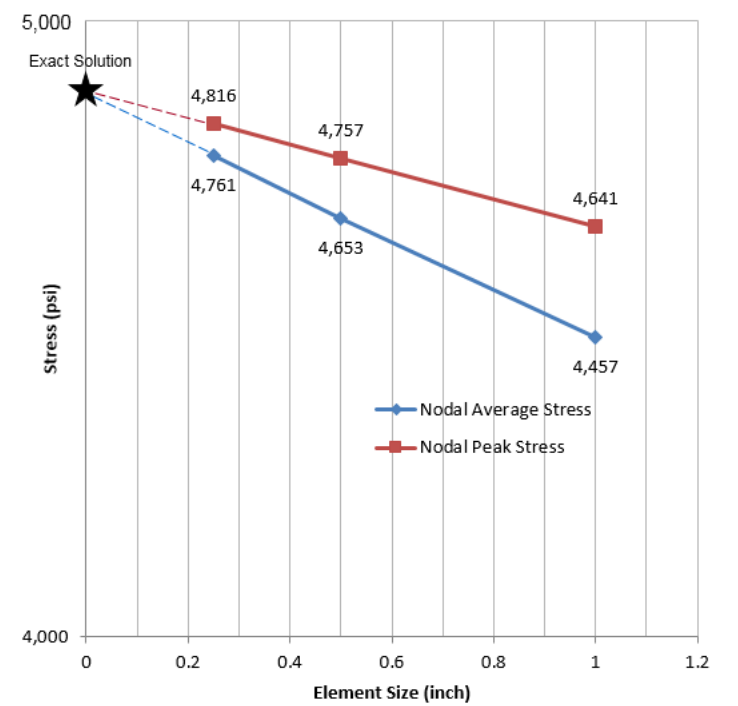

#### Von Mises Stress at Middle of Clamped Edge

# <u>Side Note 2</u>: Nodal Average Stress Calculation in Simcenter 3D vs. FEMAP

- The nodal average stress calculation is handled differently in Simcenter 3D and FEMAP:
  - Simcenter 3D: averages the component stresses at each node before computing the von Mises stress at the node
  - FEMAP: first computes von Mises stress from the component stresses then averages those von Mises stress values at each node
- The order of operations differs which is important to note if trying to compare Simcenter 3D nodal average stress results with FEMAP nodal average stress results

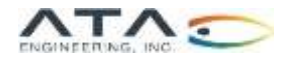

## Questions?

## Submit questions in the chat or unmute yourself now

Zoom Application

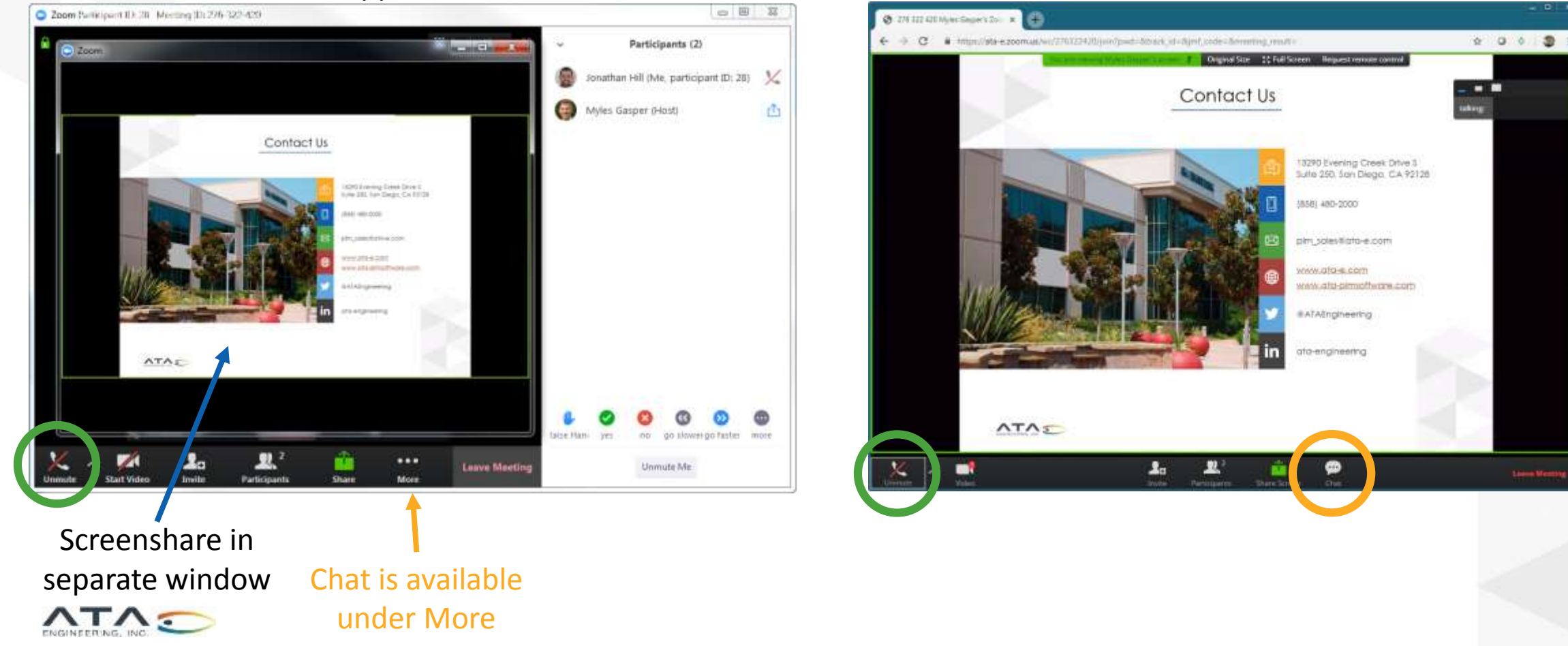

#### Web Interface

## Contact Us

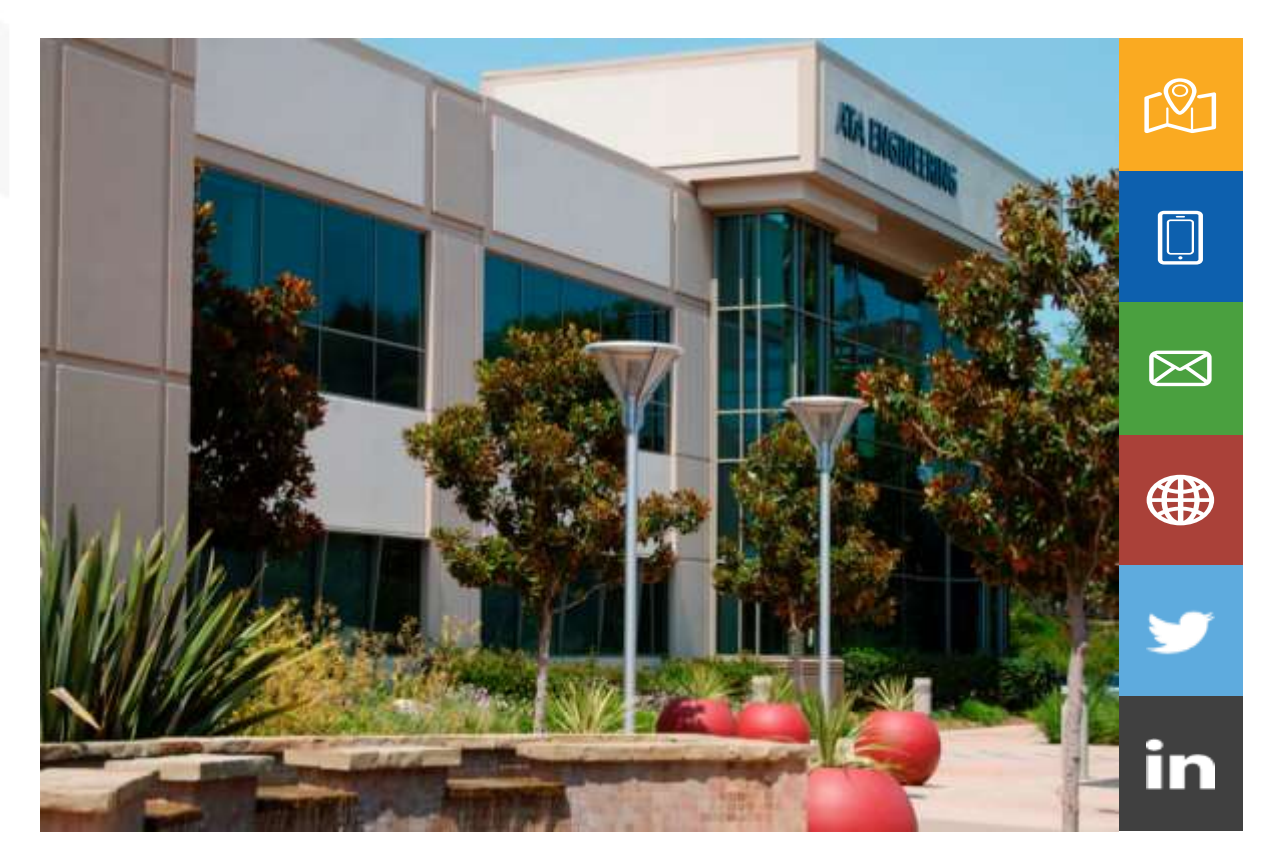

13290 Evening Creek Drive S Suite 250, San Diego, CA 92128

(858) 480-2000

plm\_sales@ata-e.com

www.ata-e.com www.ata-plmsoftware.com

@ATAEngineering

ata-engineering

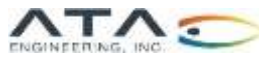